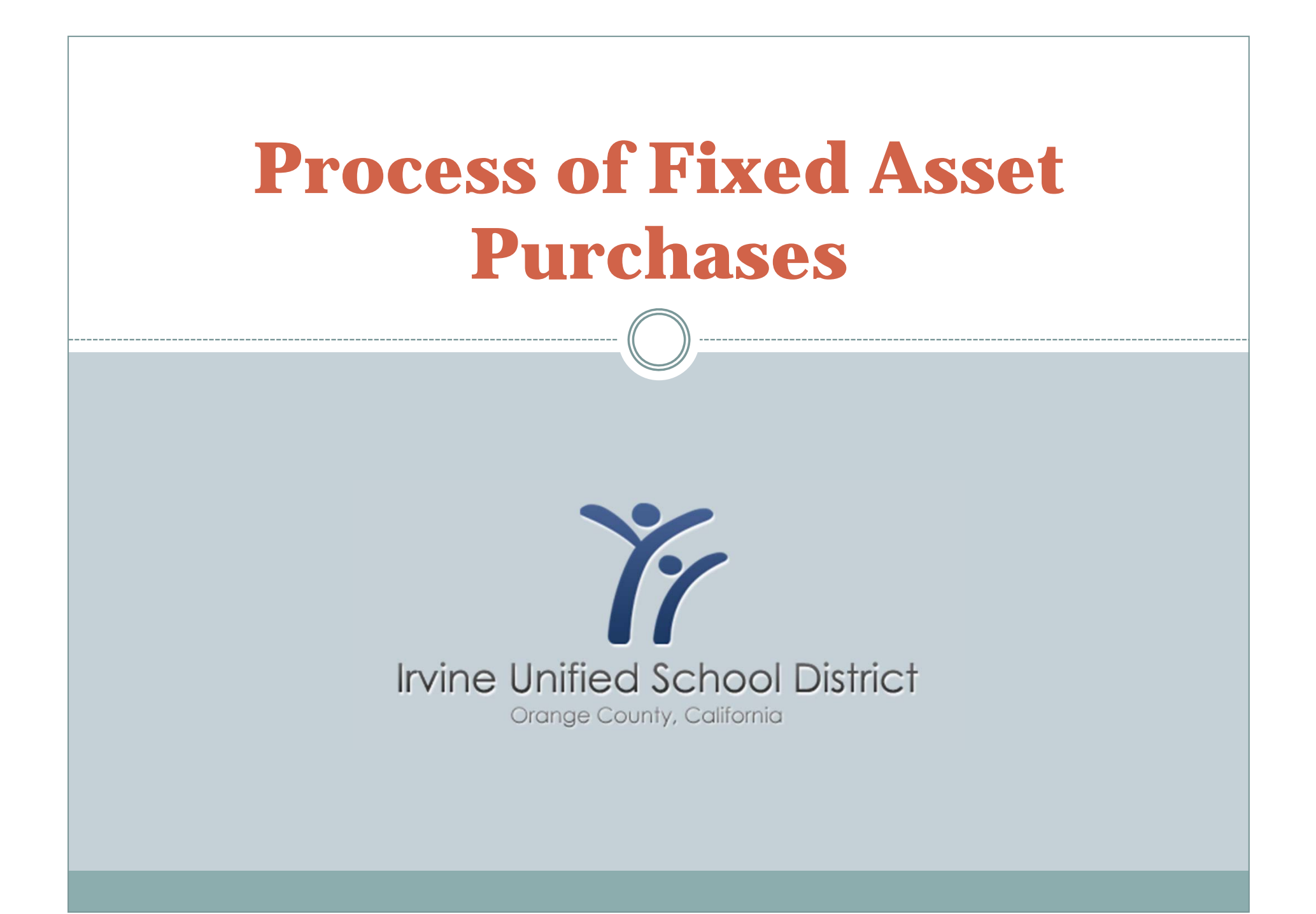

### **Importance of Tracking Fixed Assets**

- State Law requires school districts to track all fixed assets over \$500.
- IUSD's auditors are required to perform annual checks of selected sites to confirm asset tags have been affixed to the appropriate item and verification of the asset location.

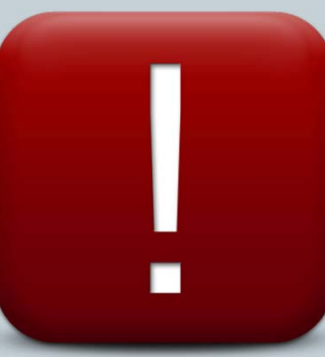

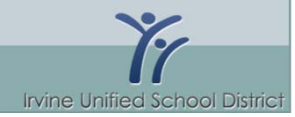

### **Prepare for Your Purchase**

- Ascertain what needs to be purchased.
  - Make a detailed list of items, quantities and prices. IUSD is required to pay sales tax on applicable purchases. The sales tax will auto calculate for you.
  - Identify your budget numbers.
- Shop around for the best price, every penny counts!
- Get prior approval from your site supervisor.
   Best practice is to obtain a signature.

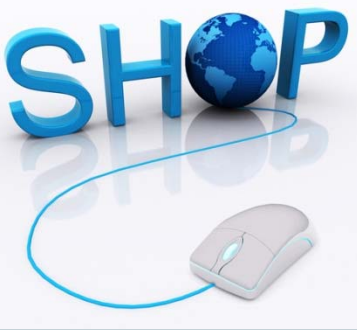

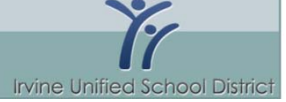

## **Prepare for Your Purchase**

- Purchases of, or totaling \$500 or more are considered a fixed asset and have a object code of 4401.
  - See examples of purchases.

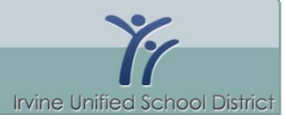

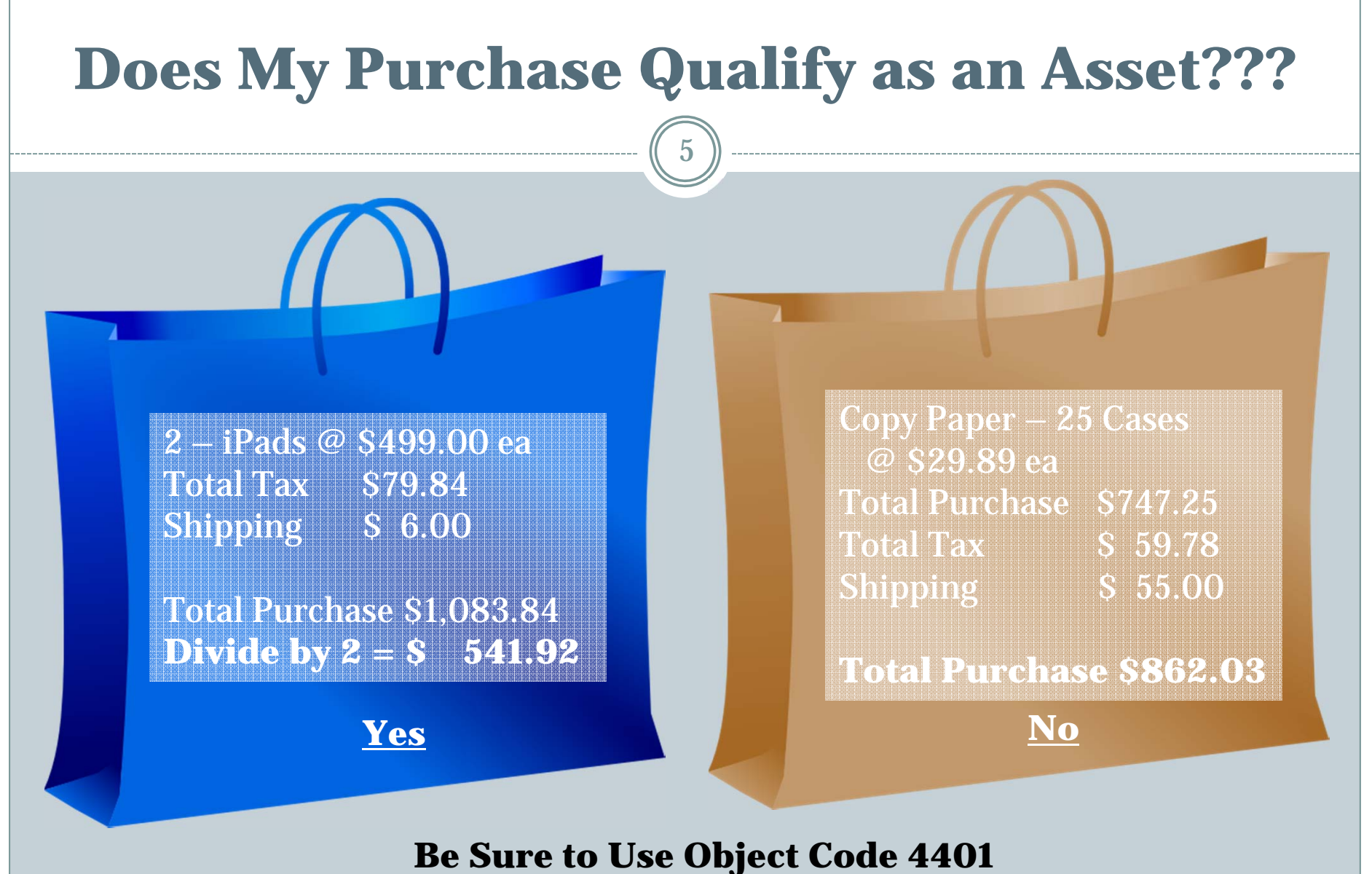

if your purchase qualifies as a fixed asset

Irvine Unified School District

#### **Does My Purchase Qualify as an Asset???**

12 ea Replacement Ink/Toner for Printer Purchased in 2010 \$800.00 Total Tax \$ 64.00 Shipping \$ 25.00

No

Total Purchase \$889.00

 New Printer
 \$299.00

 Ink (4 colors)
 \$150.00

 Total Tax
 \$35.92

 Shipping
 \$25.00

**Total Purchase \$509.92** 

<u>Yes</u>

Be Sure to Use Object Code 4401 if your purchase qualifies as a fixed asset

Irvine Unified School District

## **Create your Purchase Order**

#### Create your purchase order

- Be sure to separate the quantity and the amount.
  - × Example: 10 units @ \$800 each
  - 🗴 Rather than 1 unit @ \$8,000 total 👔
- Clearly provide your description.
  - **Example:** Receiver for cochlear nucleus
  - × Rather than: MicroLink ML 14i NB
- If other than a facsimile, specify the ordering method, (such as email, mail, etc.) in the description area.
- After submitting your Purchase Requisition, it is reviewed by the Purchasing Department for accuracy.
- Fiscal Services then approves each Purchase Order and the Purchasing Department places your order.

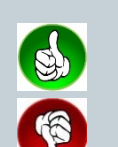

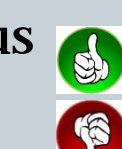

# **Receiving Your Order**

- The vendor will ship the items to the destination you specified.
- Compare the items received against the original purchase order to confirm the correct quantities and items have been received.

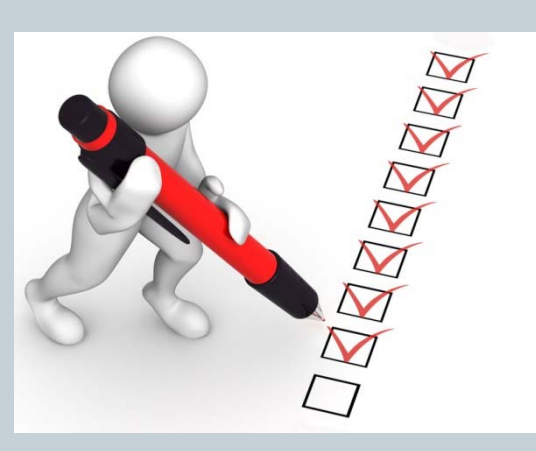

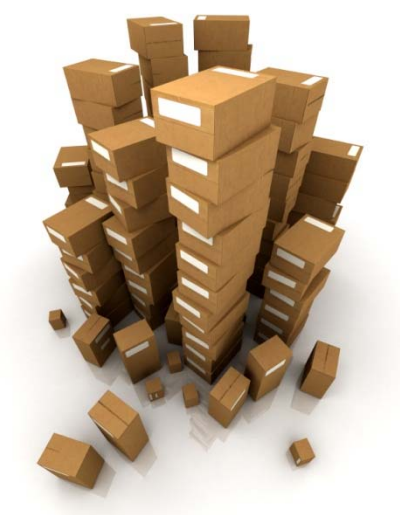

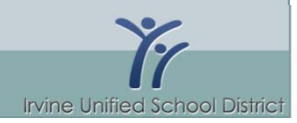

# **Paying for Your Order**

After receiving your order and invoice, confirm the invoice is correct, <u>note the PO number</u> if not included, <u>sign the invoice</u> to indicate it is okay for payment and <u>send the invoice to Accounts Payable</u>.

• Approve and process immediately to prevent late fees.

• Accounts Payable will request a check from the County. After receiving the check Accounts Payable will mail the payment to the vendor.

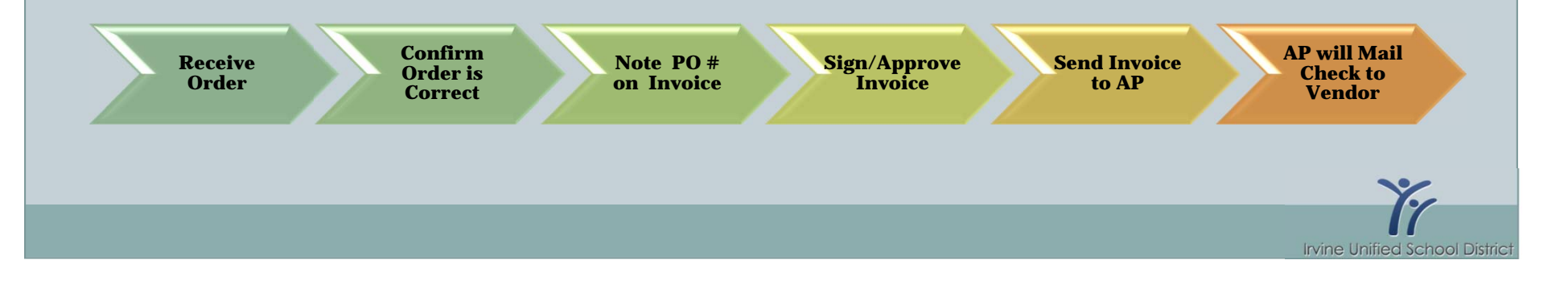

## What Happens Next...

- If a object code of 4401 was specified on the PO, Accounts Payable will send a copy of the PO, Invoice and Check to Fixed Assets for inputting into BiTech.
- Once a month Fixed Assets generates Asset Tags for the specified equipment and sends the Asset Tags to the Sites/Dept.
- The tag must be affixed to the specific item and the Asset tag memo (which indicates where the item(s) is stored) must be completed and returned to Fixed Assets.
- This entire process, from the creation of a Purchase Requisition to receiving the Asset Tag can take up to six weeks.

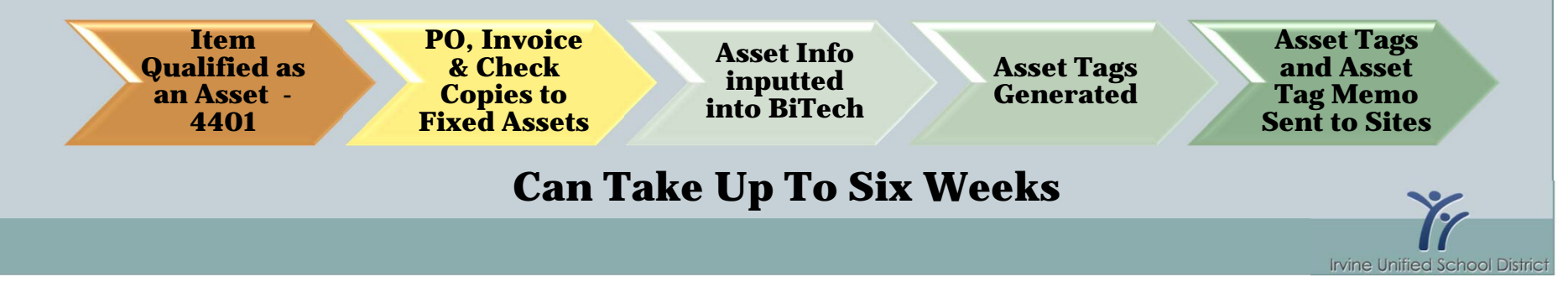

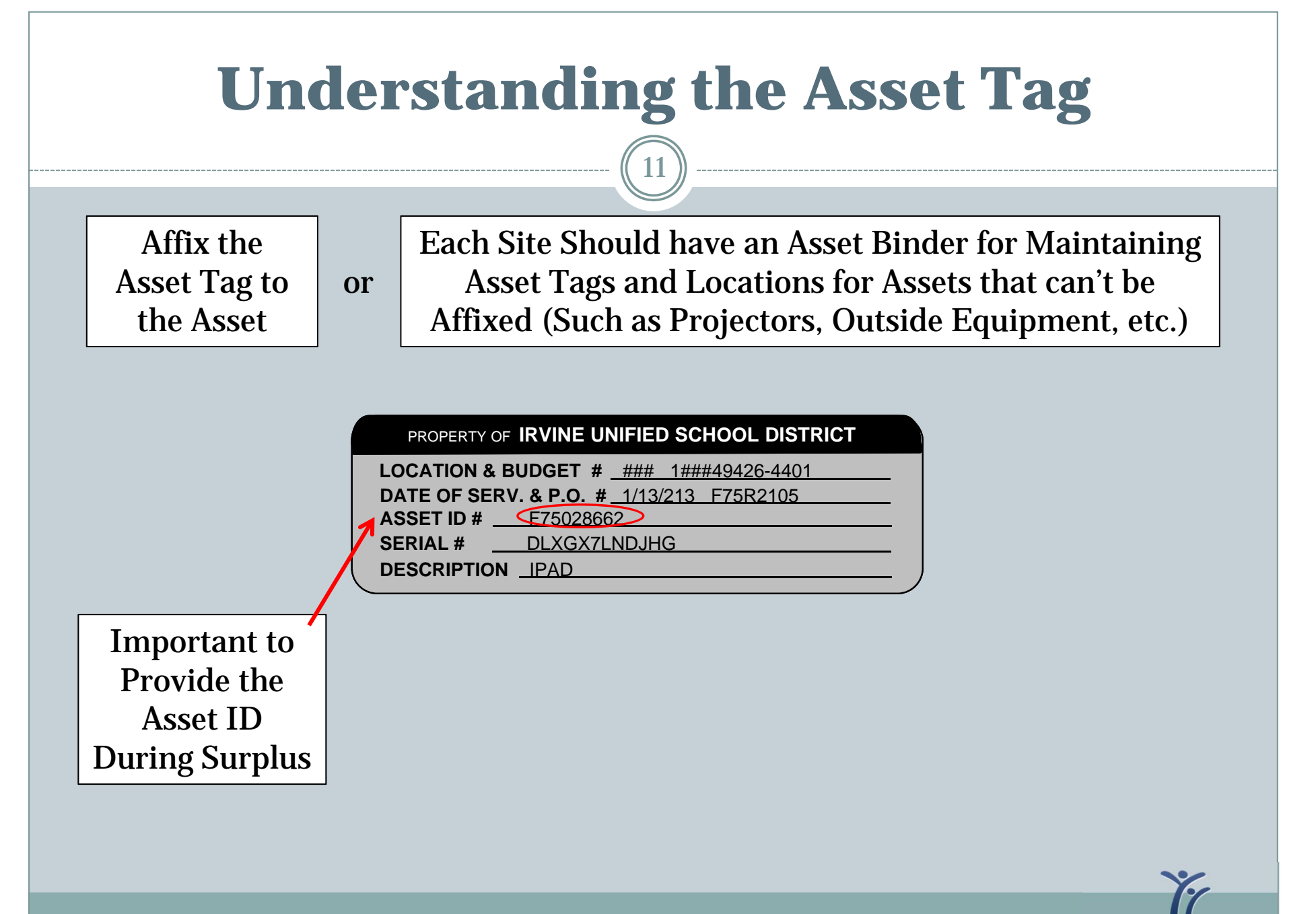

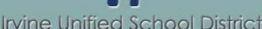

#### **Sample Asset Tag Memo**

12

IRVINE UNIFIED SCHOOL DISTRICT Purchasing Department Completed, Signed

To:Site AdministratorFrom:Janelle Y. CranchDate:11/30/2012Subject:Asset ID Tags

 Date:
 11/30/2012

 Subject:
 Asset ID Tags

 In order to ensure that the Asset ID Tags are placed on the appropriate equipment, per District and State auditors, please date and sign the report. On this page (below the item), it is imperative the Room

**Must Be** 

& Returned to

**Fixed Asset Dept.** 

number where the equipment is housed is annotated in the Note box.

Please keep a copy of this report for your records, and return the ORIGINAL report to Janelle Cranch, Purchasing Department, District Office.

| Location and Budge  | t #: <u>###</u> <u>1###49426-4401</u>  | Location and Budget # | #: <u>###</u> <u>1###02010-4401</u>    |
|---------------------|----------------------------------------|-----------------------|----------------------------------------|
| Date of Service and | PO #: <u>11/2/2012</u> <u>G75R0892</u> | Date of Service and P | O #: <u>11/15/2012</u> <u>G75R1217</u> |
| Asset ID #:         | <u>F75029990</u>                       | Asset ID #:           | <u>F75030068</u>                       |
| Serial #:           | 5XOCVV1                                | Serial #:             | <u>NONE</u>                            |
| Description:        | LAPTOP COMPUTER                        | Description:          | PODIUM                                 |
|                     |                                        |                       | <u></u>                                |
| $\sim \sim \sim$    | $\sim$                                 | $\sim$                | $\frown \frown \frown \frown$          |

# **Using the Asset Tag when Surplusing**

13

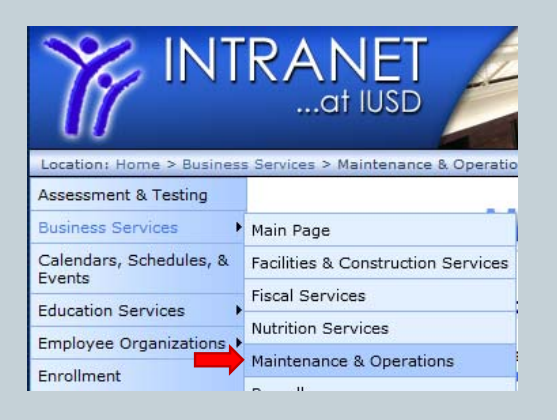

It is important to provide the Asset ID Number when surplusing equipment to help remove the item from the books.

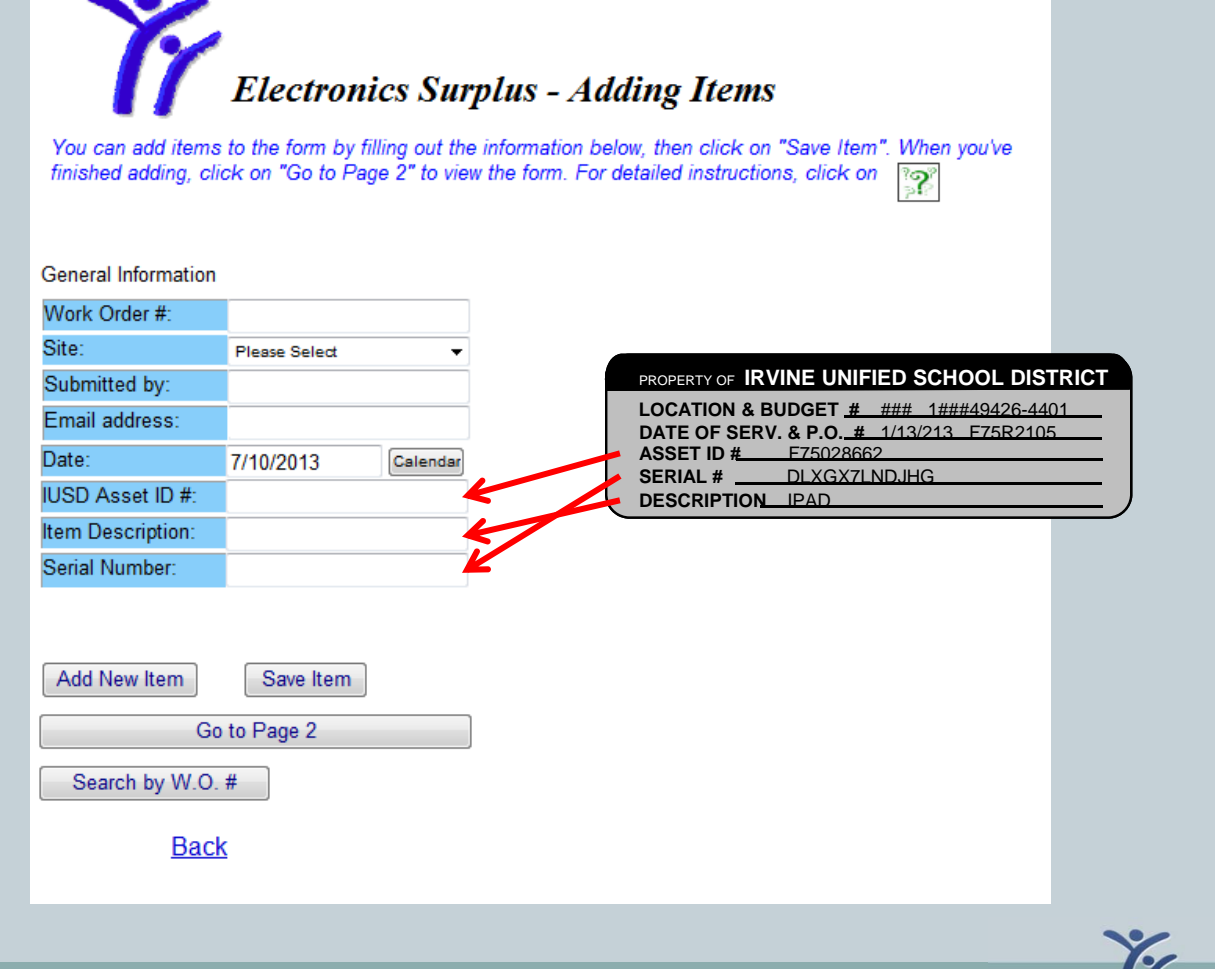